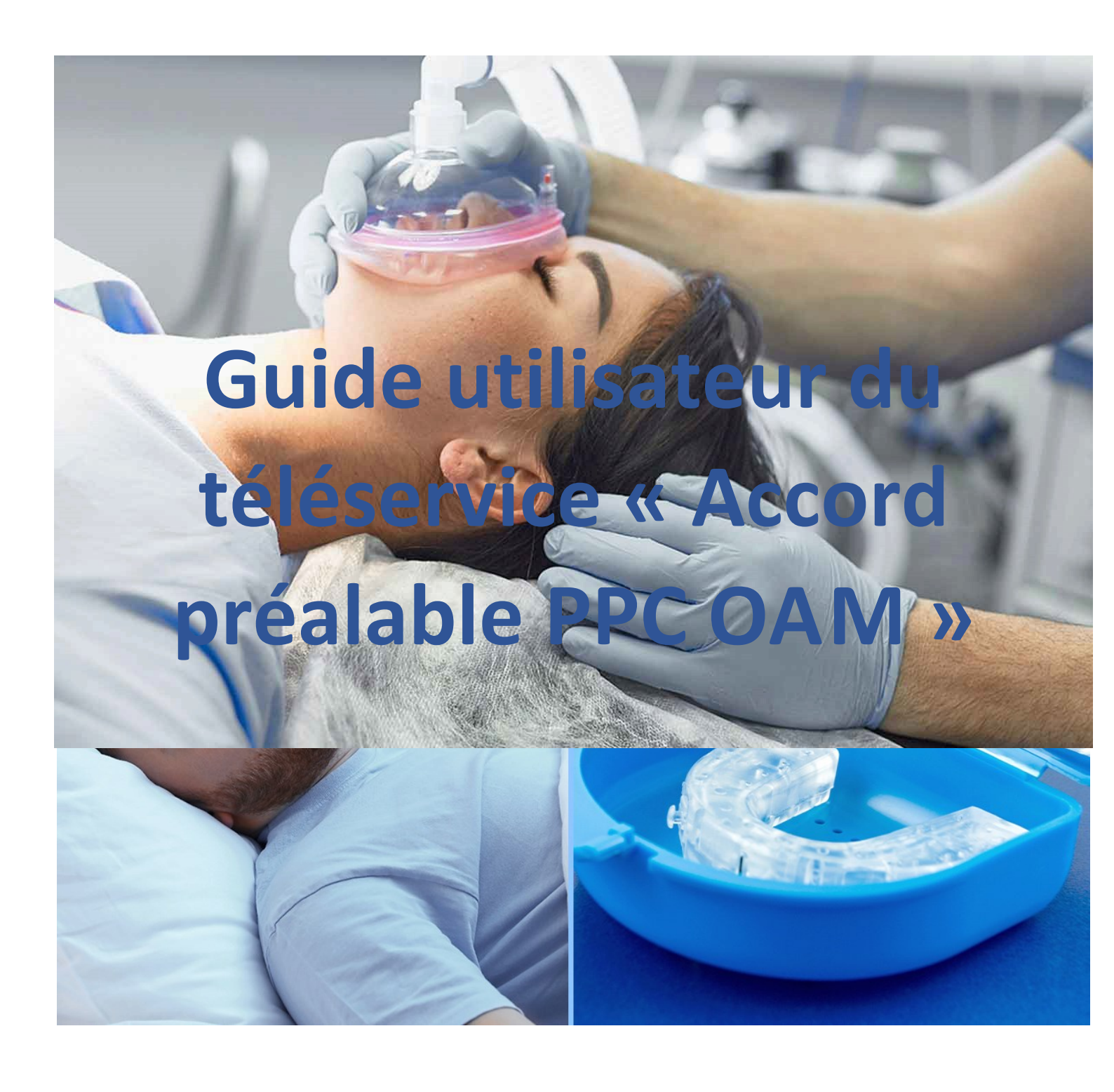

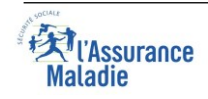

## **SOMMAIRE**

| CONTEXTE                                       | 3  |
|------------------------------------------------|----|
| PS CONCERNES                                   | 4  |
| PAGE D'ACCUEIL DU TELESERVICE                  | 5  |
| SAISIE D'UNE DAP D'INSTAURATION                | 7  |
| CAS D'UN « AVIS FAVORABLE »                    | 9  |
| CAS D'UN « AVIS DIFFERE »                      | 10 |
| GENERER UNE PRESCRIPTION A REMETTRE AU PATIENT | 11 |
| RENOUVELLEMENT D'UNE DAP PPC/OAM               | 13 |
| SAISIE D'UNE DAP DE RENOUVELLEMENT PPC         | 13 |
| SAISIE D'UNE DAP DE RENOUVELLEMENT OAM         | 14 |

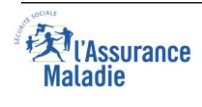

## **CONTEXTE**

Le téléservice Accord préalable PPC OAM permet aux pneumologues et médecins titulaires d'une formation adaptée de demander à l'Assurance Maladie l'accord pour la prise en charge d'un traitement par pression positive continue (PPC) ou par orthèse d'avancée mandibulaire (OAM) pour leurs patients âgés de plus de 16 ans.

Le service est accessible depuis amelipro en saisie NIR ou en lecture carte Vitale. Ces informations sont automatiquement traitées puis transmises au service médical compétent ou au régime d'Assurance Maladie de l'assuré.

## **ACCES AU SERVICE DEPUIS AMELIPRO**

Un lien « **Accord Préalable PPC-OAM** » est accessible dans la rubrique « service patient » lorsque le professionnel de santé est connecté à amelipro

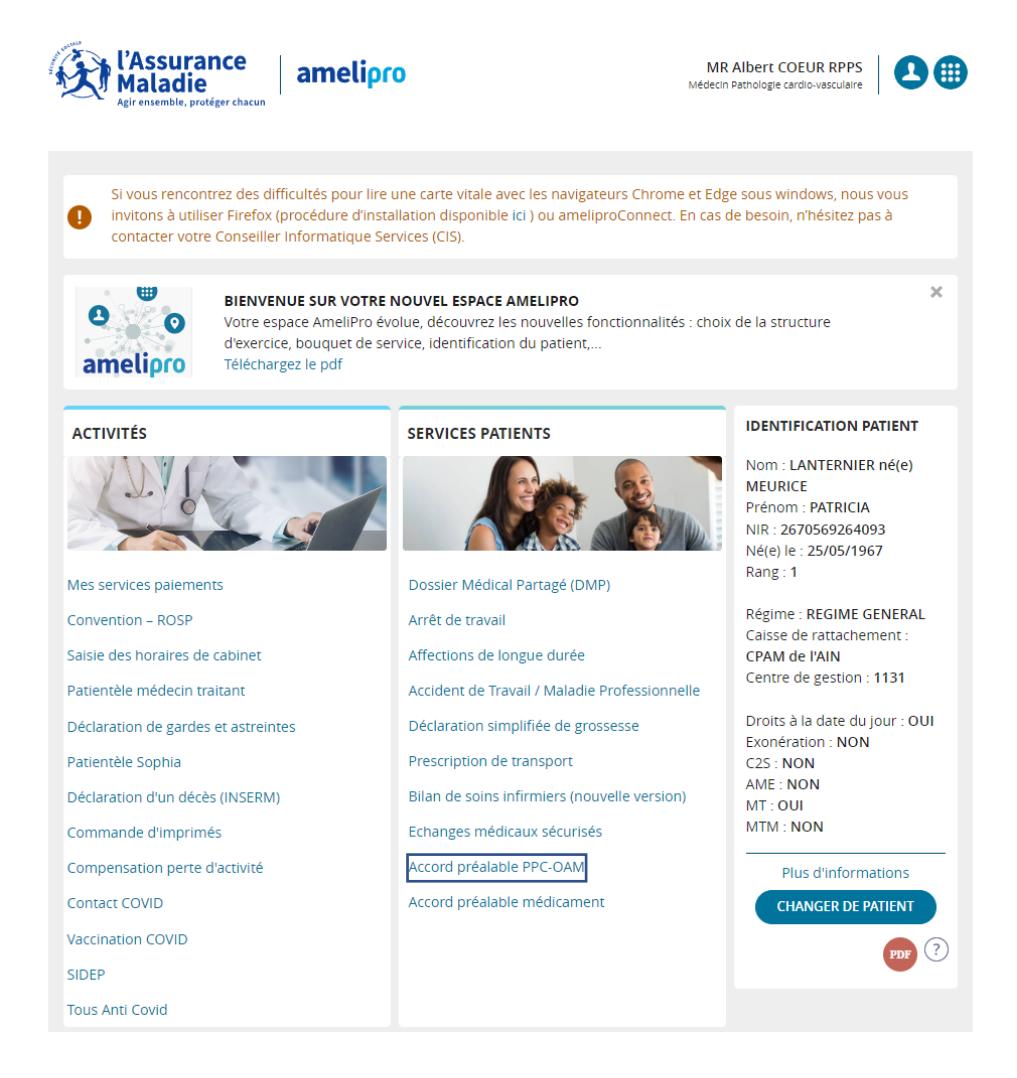

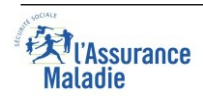

## **PS CONCERNES**

Le service « **Accord Préalable PPC-OAM** » est accessible par carte CPS depuis le portail amelipro. Il est ouvert aux :

• Pneumologues et neurologues avec un accès direct au service sans demande d'attestation sur l'honneur en lien avec les qualifications requises pour prescrire ces traitements

• Autres spécialités médicales avec un accès suite à une attestation sur l'honneur que le médecin dispose bien de la qualification requise pour prescrire ces traitements (cf. illustration ci-dessous)

| <i>emande d'acco</i> | ord préalable PPC-OAM                                                                                                    | ×   |
|----------------------|----------------------------------------------------------------------------------------------------|-----|
|                      | La prescription de PPC et OAM doit être réalisée par un médecin faisant partie de la liste ci-<br>dessous. Merci de préciser votre qualification :                                                                                                    |     |
|                      | Médecin titulaire d'un DES dont la maquette intègre une formation spécifique pour la<br>prise en charge des troubles respiratoires au cours du sommeil ou dont la maquette<br>mentionne la formation spécialisée transversale (FST) «Sommeil» parmi ses FST<br>indicatives |     |
|                      | Médecin dont le parcours de développement professionnel continu « sommeil » est<br>attesté par le Conseil National Professionnel de la spécialité ou par le Collège de<br>Médecine Générale et validé par le Conseil National de l'Ordre des Médecins                      |     |
|                      | <ul> <li>Médecin ayant obtenu un diplôme reconnu dans le domaine de la pathologie du<br/>sommeil conformément au 5ème alinéa de l'article R. 4127-79 du code de la santé<br/>publique</li> </ul>                                                                           |     |
|                      | En cliquant sur « Continuer », j'atteste sur l'honneur l'exactitude des informations renseignées c<br>dessus.                                                                                                    | :i- |
|                      |                                                                                                    |     |

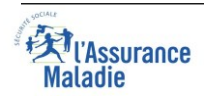

## PAGE D'ACCUEIL DU TELESERVICE

La page d'accueil du téléservice se présente sous la forme de deux onglets :

|                                                     |                            |                                        | VOS DEMANDES                  | D'ACCORD PRÉ                              | ALABLE                                     |                                                                        |                                                      |          |
|-----------------------------------------------------|----------------------------|----------------------------------------|-------------------------------|-------------------------------------------|--------------------------------------------|------------------------------------------------------------------------|------------------------------------------------------|----------|
| P de tous mes                                       | patients                   | DAP de mon pati                        | ent : Instaurer et renouveler |                                           |                                            |                                                                        |                                                      |          |
|                                                     |                            |                                        |                               |                                           |                                            |                                                                        |                                                      |          |
| RECHERC                                             | HE                         |                                        |                               |                                           |                                            |                                                                        |                                                      |          |
|                                                     | Par patien                 | it :                                   |                               | Ét                                        | at de la demande :                         |                                                                        |                                                      |          |
|                                                     | Nom                        |                                        | Prénom                        |                                           | Sélectionnez                               |                                                                        | -                                                    |          |
|                                                     | NIR                        |                                        |                               |                                           |                                            |                                                                        |                                                      |          |
|                                                     | Par DAP :                  |                                        |                               | Pa                                        | ar période :                               |                                                                        |                                                      |          |
|                                                     | N° de DA                   | P                                      | Sélectionnez -                | 3                                         | 0/09/2023                                  | 30/10/2023                                                             | ***                                                  |          |
| itères de reche                                     | erche – Du                 | ı 30/09/2023 au 30/                    | 10/2023                       |                                           | Réin                                       | itialiser                                                              | RECHERCHER                                           |          |
|                                                     |                            |                                        |                               | <ul> <li>Avis favorable</li> </ul>        | e 🖲 Avis défavorable (                     | Pour avis médic                                                        | al • Transmis au                                     | rég      |
| dossier(s) trou                                     | uvé(s)                     |                                        | Filtre :                      | Avis favorable                            | e ● Avis défavorable (                     | Pour avis médic.<br>Nb dossie                                          | al • Transmis au<br>rs/page : 25                     | rég<br>~ |
| dossier(s) troi                                     | uvé(s)<br>ERNIER           | DAP nº as-i-39100                      | Filtre :                      | Avis favorable     S – Créée le 30/10/202 | e • Avis défavorable (<br>23 PPC E         | Pour avis médico<br>Nb dossie<br>nvoyée le 30/10/2                     | al • Transmis au<br>rs/page : 25                     | rég<br>V |
| dossier(s) trou<br>PATRICIA LANTI<br>PATRICIA LANTI | uvé(s)<br>ERNIER<br>ERNIER | DAP nº as-i-39100<br>DAP nº as-i-39100 | Filtre :                      | Avis favorabl     S – Créée le 30/10/20;  | e Avis défavorable<br>23 PPC E<br>23 PPC E | Pour avis médic<br>Nb dossie<br>nvoyée le 30/10/2<br>nvoyée le 30/10/2 | al • Transmis au<br>rs/page : 25<br>2023 •<br>2023 • | rég<br>~ |

#### > Premier onglet : « DAP de tous mes patients »

<u>Historique de toutes les DAP de tous les patients</u>

Au fur et à mesure du déploiement du téléservice, vous trouverez la liste des demandes d'accord préalable PPC OAM que vous avez réalisées et transmises, pour tous vos patients, pour les deux traitements PPC et OAM.

Les informations affichées au niveau de cette liste sont :

- Nom et prénom du patient
- Identifiant de la DAP
- Traitement concerné par la DAP (PPC ou OAM)
- Date de transmission
- Avis rendu :
  - En vert : « avis favorable »,
  - En rouge : « avis défavorable »,
  - En orange : avis « différé » transmis au médecin conseil « pour avis médical ». Ces avis « différés » sont générés à la suite d'un constat provisoire de non-conformité, et sont automatiquement actualisés et mis à jour dès lors que le médecin conseil rend sa décision définitive,
  - En gris : « Transmis au régime » lorsque la DAP est destinée aux assurés qui ne sont pas gérés par le Régime Général (Exemple MSA).

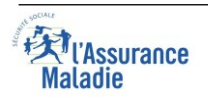

Possibilité de consulter chaque DAP

Pour chaque demande affichée, il est possible de consulter le détail en cliquant sur le bouton :

Possibilité d'effectuer des recherches de DAP

Au niveau cette page, vous pouvez accéder à un bloc « recherche » avec plusieurs critères :

- Par patient : nom, prénom, NIR
- Par DAP : identifiant de la DAP, traitement
- Par état de la demande (avis favorable, avis défavorable, pour avis médical, transmis au régime)
- Par période (saisie d'une date de début et d'une date de fin)

Un bouton « réinitialiser » remet l'affichage par défaut de la liste des DAP. Une zone de filtre rapide permet d'afficher rapidement une DAP parmi celles remontées au niveau de la liste.

#### Deuxième onglet : « DAP de mon patient : instaurer et renouveler »

| ACCORD PRÉALABLE                                                                                                 | PPC/OAM                                                                                                    |                                                                                                    |
|----------------------------------------------------------------------------------------------------|----------------------------------------------------------------------------------------------------|----------------------------------------------------------------------------------------------------|
| PATRICIA LANTERNIER Change                                                                                       | er de patient >                                                                                                    |                                                                                                    |
| Statut : <b>Assuré(e)</b><br>N°Sécu. : 2670569264093                                                             | Régime Général<br>Caisse Primaire de l'AIN - Centre 1131                                                                                                    |                                                                                                    |
|                                                                                                    | DEMANDE D'ACCORD PRÉALABLE DE VOTF                                                                                                    | RE PATIENT                                                                                                    |
| DAP de tous mes patients                                                                                         | DAP de mon patient : Instaurer et renouveler                                                                                                    |                                                                                                    |
|                                                                                                    | INSTA                                                                                                    | AURER UNE DAP + RENOUVELER LA DERNIÈRE DAP S                                                                                                    |
| 2 dossier(s) trouvé(s)                                                                                           | Filtre :                                                                                                    | Nb dossiers/page : 25 •                                                                                                    |
| PATRICIA LANTERNIER                                                                                              | DAP nº as-I-391009727-01-011-1131-1698677515 - Créée le 30/10/2023                                                                                                    | PPC Envoyée le 30/10/2023 • 📀                                                                                                    |
| PATRICIA LANTERNIER                                                                                              | DAP nº as-i-391009727-01-011-1131-1698677483 – Créée le 30/10/2023                                                                                                    | PPC Envoyée le 30/10/2023 • 🔎                                                                                                    |
| DAP de tous mes patients          2 dossier(s) trouvé(s)         PATRICIA LANTERNIER         PATRICIA LANTERNIER | DEMANDE D'ACCORD PRÉALABLE DE VOTE<br>DAP de mon patient : Instaurer et renouveler<br>Avis favorable • A<br>Filtre :<br>DAP n° as-i-391009727-01-011-1131-1698677515 - Créée le 30/10/2023 | RE PATIENT          NURER UNE DAP +       RENOUVELER LA DERNIÈRE DAP 2         wis défavorable • Pour avis médical • Transmis au régime         Nb dossiers/page :       25 •         PPC Envoyée le 30/10/2023 •       0         PPC Envoyée le 30/10/2023 •       0         PPC Envoyée le 30/10/2023 •       0 |

Historique de toutes les DAP du patient identifié dans amelipro

Au fur et à mesure du déploiement du téléservice, vous trouverez la liste des demandes d'accord préalable PPC OAM qui ont été réalisées pour le patient que vous avez identifié dans amelipro. Les informations affichées au niveau de cette liste sont les mêmes que sur le premier onglet.

Instaurer une nouvelle DAP et renouveler une ancienne DAP

Vous trouverez également en haut de la page deux boutons :

- Un bouton « **instaurer une DAP** » : ce bouton vous permettra d'instaurer une DAP pour votre patient.
- Un bouton « **renouveler** » : Il permettra de renouveler le traitement de la dernière DAP d'instauration ayant abouti à un avis favorable.

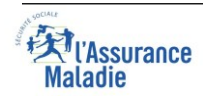

 $(\circ)$ 

## SAISIE D'UNE DAP D'INSTAURATION

Lorsque vous accédez au formulaire de DAP, vous devez renseigner les champs demandés (toutes les données sont obligatoires, des questions complémentaires sont à renseigner en fonction des différents examens réalisés et/ou du traitement sélectionné).

| ATRICIA LANTERNIER                                                                                                    |                                                                                                    |                              |                                                                                                    |
|----------------------------------------------------------------------------------------------------|----------------------------------------------------------------------------------------------------|------------------------------|----------------------------------------------------------------------------------------------------|
| Statut: Assuré(e)<br>N°Sécu.:2670569264093                                                                                                    | Régime Général<br>Caisse Primaire de l'AIN - Centre 113                                                                | 31                           |                                                                                                    |
|                                                                                                    | CRÉATION D'UNE DEMA                                                                                                    | NDE D'ACC                    | CORD PRÉALABLE                                                                                                    |
| DAP N° : as-i-391009727-0                                                                                                    | 01-011-1131-1698679087                                                                                                 |                              | EN COURS DE CRÉATION                                                                                                    |
| EXAMEN RÉALISÉ                                                                                                    |                                                                                                    |                              | 👔 Tout rense                                                                                                    |
| Polysomnographie     Précisez l'indice d'apnée hypo     Inférieur à 15     Ent                                                                                                    | ) Polygraphie<br>pnée (IAH) par heure correspondant à l'exan<br>re 15 et 30 O Supérieur à 30                           | nen réalisé :                | Joindre le compte rendu ou la lettre de synthèse de l'examen<br>réalisé :<br>Liquez sur ce bouton pour joindre le document.                   |
| SYMPTÔMES CLINIQUES ET PATHOL                                                                                                    | LOGIES                                                                                                    |                              | ·                                                                                                    |
| SYMPTÔMES CLINIQUES ET PATHOL<br>Symptômes cliniques                                                                                                    | LOGIES                                                                                                    | Patholo                      | gies                                                                                                    |
| SYMPTÔMES CLINIQUES ET PATHOL<br>Symptômes cliniques                                                                                                    | LOGIES                                                                                                    | Patholog                     | gies<br>nnolence diurne sévère et/ou risque accidentel                                                                                        |
| SYMPTÔMES CLINIQUES ET PATHOL<br>Symptômes cliniques<br>Somnolence diurne<br>Céphalées matinales                                                                                                  | LOGIES   Ronflements sévères  Fatigue diurne                                                                           | Patholo<br>Som<br>Con        | gies<br>nnolence diurne sévère et/ou risque accidentel<br>norbidité cardio-vasculaire associée grave                                          |
| SYMPTÔMES CLINIQUES ET PATHOL<br>Symptômes cliniques<br>Somnolence diurne<br>Céphalées matinales<br>Nycturie                                                                                      | LOGIES   Ronflements sévères  Fatigue diurne  Sensation d'étouffement                                                  | Patholo<br>Som<br>Com<br>Com | gies<br>nnolence diurne sévère et/ou risque accidentel<br>norbidité cardio-vasculaire associée grave<br>norbidité respiratoire associée grave |
| SYMPTÔMES CLINIQUES ET PATHOU<br>Symptômes cliniques<br>Somnolence diurne<br>Céphalées matinales<br>Nycturie<br>TRAITEMENT PRESCRIT                                                               | LOGIES   Ronflements sévères  Fatigue diurne  Sensation d'étouffement                                                  | Patholo<br>Som<br>Con<br>Con | gies<br>nnolence diurne sévère et/ou risque accidentel<br>norbidité cardio-vasculaire associée grave<br>norbidité respiratoire associée grave |
| SYMPTÔMES CLINIQUES ET PATHOI<br>Symptômes cliniques<br>Somnolence diurne<br>Céphalées matinales<br>Nycturie<br>TRAITEMENT PRESCRIT<br>Traitement par Pression Pos                                | LOGIES   Ronflements sévères  Fatigue diurne  Sensation d'étouffement  sitive Continue (PPC)                           | Patholo<br>Som<br>Con        | gies<br>nnolence diurne sévère et/ou risque accidentel<br>norbidité cardio-vasculaire associée grave<br>norbidité respiratoire associée grave |
| SYMPTÔMES CLINIQUES ET PATHOL<br>Symptômes cliniques<br>Somnolence diurne<br>Céphalées matinales<br>Nycturie<br>TRAITEMENT PRESCRIT<br>Traitement par Pression Pos<br>Traitement par Orthèse d'Av | LOGIES   Ronflements sévères  Fatigue diurne  Sensation d'étouffement  sitive Continue (PPC) vancée Mandibulaire (OAM) | Patholo<br>Som<br>Con        | gies<br>nnolence diurne sévère et/ou risque accidentel<br>norbidité cardio-vasculaire associée grave<br>norbidité respiratoire associée grave |

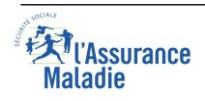

Lorsque vous aurez renseigné toutes les informations et cliqué sur « **valider** », un récapitulatif avant transmission s'affiche (cf. illustration ci-dessous). Vous pourrez alors :

- Soit confirmer la transmission de la DAP en cochant la case de consentement et en cliquant sur le bouton « transmettre »

- Soit revenir vers le formulaire de saisie en cliquant sur le bouton « modifier ».

| CORD FREACADEL FFC                                                                           | UAM                                                                                                    |                                                   |
|----------------------------------------------------------------------------------------------|----------------------------------------------------------------------------------------------------|---------------------------------------------------|
| RICIA LANTERNIER                                                                             |                                                                                                    |                                                   |
| Statut : Assuré(e)<br>N°Sécu. : 2670569264093                                                | Régime Général<br>Caisse Primaire de l'AIN - Centre 1131                                                                            |                                                   |
|                                                                                              |                                                                                                    |                                                   |
| DAP N° : as-i-391009727-                                                                     | 1-011-1131-1698679087                                                                                                    | EN COURS DE CRÉATION                              |
| RECAPITULATIF AVANT TRANSMISS                                                                | N                                                                                                    |                                                   |
| Examen réalisé                                                                               |                                                                                                    |                                                   |
| Polysomnographie                                                                             |                                                                                                    |                                                   |
| Nombre de micro-éveils par he                                                                | ire : 11                                                                                                    |                                                   |
| Indice AP : Entre 15 et 30                                                                   |                                                                                                    |                                                   |
| modele_compte_rendu_r                                                                        | cp (3).pdf                                                                                                    |                                                   |
| Somnolence diurne     Céphalées matinales     Nycturie     Comorbidité cardio-vasc           | Jaire associée grave                                                                                                    |                                                   |
| Traitement prescrit                                                                          |                                                                                                    |                                                   |
| Traitement par Pression Positi                                                               | re Continue (PPC)                                                                                                    |                                                   |
| Le patient a-t-il bénéficié dans l                                                           | es 12 derniers mois d'une pris en charge d'une Orthèse d'Avancée Mand                                                               | ibulaire ? Non                                    |
|                                                                                              |                                                                                                    |                                                   |
| Le patient et le ou les titulaires<br>prise en charge.<br>J'accepte les conditions de transm | de l'autorité parentale le cas échéant, accepte que je transmette ses c<br>ission et j'ai pris connaissance des textes applicables. | données à l'Assurance Maladie dans le cadre de sa |
|                                                                                              |                                                                                                    |                                                   |

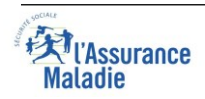

#### CAS D'UN « AVIS FAVORABLE »

Lorsque les éléments renseignés au niveau de la DAP répondent aux conditions de prise en charge du traitement prescrit par l'Assurance Maladie, l'avis rendu est un avis favorable immédiat. Vous visualisez alors votre accusé de réception ainsi que le récapitulatif de la demande. (Cf. illustration ci-dessous)

| _                                                                                                   |                                                                                                    |                                                                                                    |
|----------------------------------------------------------------------------------------------------|----------------------------------------------------------------------------------------------------|----------------------------------------------------------------------------------------------------|
|                                                                                                    | Transmission réussie !<br>La DAP n° as-i-631994969-01-072-5030-1699022251 de                                                               | e ERIC DEPRES a bien été transmise et reçue le                                                                                  |
| - Reserver                                                                                          | Ce dossier est transmis à l'organisme de gestion du bé                                                                                     | néficiaire : 072 - Caisse Primaire de l'ARDÈCHE                                                                                 |
| -                                                                                                   |                                                                                                    |                                                                                                    |
| Examen réa                                                                                          | lisé                                                                                                    |                                                                                                    |
| Polysomnograp                                                                                       | bhie                                                                                                    |                                                                                                    |
| Nombre de micr                                                                                      | ro-éveils par heure : 11                                                                                                    |                                                                                                    |
| Indice AP : Entre                                                                                   | e 15 et 30                                                                                                    |                                                                                                    |
| PDF Recapitul                                                                                       | atif-as-i-631994969-01-072-5030-1699010326.pdf                                                                                             |                                                                                                    |
| •                                                                                                   | T                                                                                                    |                                                                                                    |
| Symptômes<br>Somnoler<br>Céphalée<br>Nycturie<br>Comorbic                                           | c <b>cliniques et pathologies</b><br>nce diurne<br>s matinales<br>dité cardio-vasculaire associée grave                                    |                                                                                                    |
| Traitement J                                                                                        | prescrit                                                                                                    |                                                                                                    |
| Traitement par                                                                                      | Pression Positive Continue (PPC)                                                                                                    | one Onteine ditunctio Mandibulate 2 Mar                                                                                         |
| le patient a-t-il l                                                                                 |                                                                                                    | une urtnese gravancee Mangipulaire / Non                                                                                        |
| Le patient a-t-il l                                                                                 | ochende dans ies 72 derniers mois d'ane pris en enange a                                                                                   | une Ortnese d'Avancee Mandibulaire ? Non                                                                                        |
| Le patient a-t-il l                                                                                 |                                                                                                    | une Ortnese α Avancee Manoioulaire ? Non                                                                                        |
| Le patient a-t-ill<br>vis du service                                                                | e médical                                                                                                    |                                                                                                    |
| Le patient a-t-il l<br>vis du service                                                               | e <b>médical</b><br>de prise en charge par l'Assurance Maladie, sous réserve q                                                             | une Ortnese d'Avancee Mandibulaire ? Non                                                                                        |
| Le patient a-t-il l<br>vis du service<br>écision favorable<br>es prestations.                       | e médical<br>de prise en charge par l'Assurance Maladie, sous réserve q                                                                    | une Ortnese d'Avancee Mandibulaire ? Non                                                                                        |
| Le patient a-t-il l<br>vis du service<br>écision favorable<br>es prestations.<br>ate de la décision | e <b>médical</b><br>de prise en charge par l'Assurance Maladie, sous réserve q<br>: 03/11/2023                                             | une Ortnese d'Avancee Mandibulaire ? Non                                                                                        |
| Le patient a-t-il l<br>vis du service<br>écision favorable<br>es prestations.<br>ate de la décision | e <b>médical</b><br>de prise en charge par l'Assurance Maladie, sous réserve q<br>: 03/11/2023<br>her une prescription pour votre patient. | une Ortnese d'Avancee Mandibulaire ? Non<br>ue l'assuré remplisse les conditions légales d'attribut<br>GÉNÉRER UNE PRESCRIPTION |

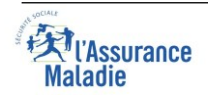

#### CAS D'UN « AVIS DIFFERE »

Lorsque les éléments renseignés au niveau de la DAP ne sont pas conformes aux conditions de prise en charge du traitement prescrit par l'Assurance Maladie, l'avis de prise en charge est différé et soumis à décision définitive du service médical.

Vous visualisez alors votre accusé de réception ainsi que le récapitulatif de la demande avec l'indication de sa transmission au service médical pour avis.

|                                                   | Transmission réussie !<br>La DAP n° as-i-631994969-01-072-5030-169902342<br>03/11/2023 à 15:57. | 6 de ERIC DEPRES a bien été transmise et reçue le                                                                   |
|---------------------------------------------------|-------------------------------------------------------------------------------------------------|----------------------------------------------------------------------------------------------------|
| Contract of the second                            | Ce dossier est transmis à l'organisme de gestion du                                             | bénéficiaire : 072 - Caisse Primaire de l'ARDÈCHE                                                                   |
|                                                   |                                                                                                 |                                                                                                    |
| Examen réa                                        | lisé                                                                                            |                                                                                                    |
| Polygraphie                                       |                                                                                                 |                                                                                                    |
| Indice AP : Entre                                 | e 15 et 30                                                                                      |                                                                                                    |
| Recapitul                                         | atif-as-i-631994969-01-072-5030-1699010206.pdf                                                  |                                                                                                    |
| Symptômes                                         | cliniques et pathologies                                                                        |                                                                                                    |
| <ul> <li>Fatigue di</li> <li>Sensation</li> </ul> | iurne<br>n d'étouffement                                                                        |                                                                                                    |
| Traitement                                        | prescrit                                                                                        |                                                                                                    |
| Traitement par                                    | Pression Positive Continue (PPC)                                                                | a rfuna Orthàra rfAuancás Mandibulaire 2 Oui                                                                        |
| Motif du change                                   | ement de traitement : Autre                                                                     | e d'une on these d'Avancee Manorobiaire : Our                                                                       |
| Justification de l                                | a demande :                                                                                     |                                                                                                    |
| dfqsdfgqgqsfg                                     |                                                                                                 |                                                                                                    |
|                                                   |                                                                                                 |                                                                                                    |
|                                                   |                                                                                                 |                                                                                                    |
| ette demande est<br>ans les 15 jours à            | transmise au service médical pour avis avant notificati                                         | on de la décision. Une décision motivée vous sera notifiée<br>an-réponse de l'organisme dans ce délai équivaut à un |
| ccord.                                            |                                                                                                 |                                                                                                    |
| /ous devez impri                                  | mer une prescription pour votre patient.                                                        | GÉNÉRER UNE PRESCRIPTION                                                                                            |
| /ous pouvez enre<br>conserver avec v              | egistrer / imprimer un récapitulatif, pour le<br>otre dossier patient.                          | ENREGISTRER/IMPRIMER VOTRE RÉCAPITULATIF                                                                            |

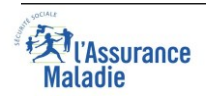

## GENERER UNE PRESCRIPTION A REMETTRE AU PATIENT

Depuis la page de l'avis rendu, vous devez générer la prescription du traitement prescrit à votre patient. En cliquant sur **« générer une prescription »**, une fenêtre s'affiche pour vous permettre de renseigner le contenu de cette prescription :

Dans le cas d'un traitement par pression positive continue (PPC), vous devrez renseigner les informations de prescription suivantes :

- Soins en rapport avec une ALD ? (Oui ou Non)
- Le type d'appareil PPC (liste déroulante : Autopilotée/ A pression fixe/ A double niveau de pression)
- Réglage particulier (saisie libre)
- Marque et modèle (saisie libre)
- Pression ou intervalle de pression (en H2O) (saisie libre)
- Durée du traitement (saisie libre)

Vous pouvez signer la prescription de 3 manières différentes :

- L'imprimer et la signer
- Joindre votre signature (JPEG, JPG ou PNG) enregistrée au préalable sur votre espace de travail
- Dessiner votre signature directement sur le Téléservice à l'aide de votre souris.

| Prescription d'un traitement par pression positive co                   | ontinue (PPC) ×                               |
|-------------------------------------------------------------------------|-----------------------------------------------|
| Soins en rapport avec une ALD ? * Oui Oui                               | ) Non                                         |
| Type d'appareil PPC : *                                                 | Pression ou intervalle de pression (en H20):* |
| Autopilotée 👻                                                           |                                               |
| Réglage particulier :                                                   | Type d'interface : *                          |
| Marque et modèle :                                                      |                                               |
| <ul> <li>Imprimer et signer</li> <li>Joindre la signature (J</li> </ul> | PEG, JPG ou PNG) 🛛 Dessiner une signature 🗢   |
| RETOUR                                                                  | VALIDER                                       |

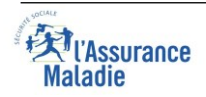

Dans le cas d'un traitement par orthèse d'avancée mandibulaire (OAM), vous devrez renseigner les informations de prescription suivantes :

- Soins en rapport avec une ALD ? (Oui ou Non)
- Examen dentaire réalisé (Oui ou Non)
- Marque et modèle (saisie libre)

Les modalités de signature de la prescription sont identiques à celles d'un traitement par PPC, vues précédemment.

| Prescription d'une orthèse d'avanc | ée mandibul    | laire (OAM)            |                                                             | × |
|------------------------------------|----------------|------------------------|-------------------------------------------------------------|---|
| Soins en rapport avec une ALD ? *  | 🔵 Oui          | 🔘 Non                  |                                                             |   |
| Examen dentaire réalisé            | 🔵 Oui          | Non                    |                                                             |   |
| Marque et modèle :                 |                |                        |                                                             |   |
| O Imprimer et signer O Joir        | ndre la signat | ure (JPEG, JPG ou PNG) | $\bigcirc$ Dessiner une signature $oldsymbol{\mathfrak{S}}$ |   |
| RETOUR                             |                |                        | VALIDER                                                     |   |

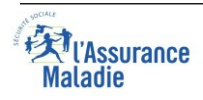

### RENOUVELLEMENT D'UNE DAP PPC/OAM

#### SAISIE D'UNE DAP DE RENOUVELLEMENT PPC

Le formulaire de renouvellement d'une DAP propose deux types de renouvellement :

- **Un renouvellement à 4 mois**, qui doit se faire 4 mois après la DAP d'instauration ayant fait l'objet d'un avis favorable.
- **Un renouvellement annuel,** qui doit se faire si une première DAP d'instauration ainsi qu'un renouvellement à 4 mois ont été effectués et soumis à un accord.

Les deux types de renouvellement proposent les mêmes champs à remplir (cf illustration cidessous)

| CCORD PREALABLE PPC/                                                                                                | 0AM                                                                                                    |                                                 |
|----------------------------------------------------------------------------------------------------|----------------------------------------------------------------------------------------------------|-------------------------------------------------|
| ATRICIA LANTERNIER Changer de pa                                                                                    | tient >                                                                                                    |                                                 |
| Statut : Assuré(e)<br>N°Sécu. : 2670569264093                                                                       | Régime Général<br>Caisse Primaire de l'AIN - Centre 1131                                                                                   |                                                 |
|                                                                                                    | RENOUVELLEMENT DE LA DEMANDE D'ACCORD PRÉ                                                                                                  | ALABLE PPC                                      |
| DAP N° : as-r-991115304<br>N° DAP instauration                                                                      | 01-011-1131-1713859696<br>:as-i-991115304-01-011-1131-1713790626                                                                           | EN COURS DE CRÉATION                            |
| Type de renouvellement :                                                                                            | Renouvellement à 4 mois Renouvellement annuel                                                                                              |                                                 |
| Indiquez l'indice d'AH/Heure sous                                                                                   | traitement :                                                                                                    |                                                 |
| Amélioration de la symptomatolo;<br>Le patient est observant : ()                                                   | ie: Oui Non                                                                                                    |                                                 |
| <ul> <li>Le patient et le ou les titulaire<br/>prise en charge.</li> <li>J'accepte les conditions de tra</li> </ul> | s de l'autorité parentale le cas échéant, accepte que je transmette ses doi<br>ismission et j'ai pris connaissance des textes applicables. | nnées à l'Assurance Maladie dans le cadre de sa |

Une fois le formulaire rempli et validé, le téléservice rend un avis immédiat. Le médecin pourra alors générer une prescription à remettre à son patient (les modalités de rédaction et de signature de la prescription sont identiques à celles de la DAP d'instauration).

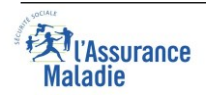

#### SAISIE D'UNE DAP DE RENOUVELLEMENT OAM

#### Le formulaire de renouvellement d'une DAP OAM se présente comme illustré ci-dessous

| ACCORD PRÉALABLE PPO                                                                   | /OAM                                                                                                    |                                                                                  |
|----------------------------------------------------------------------------------------|----------------------------------------------------------------------------------------------------|----------------------------------------------------------------------------------|
| PATRICIA LANTERNIER Changer de p                                                       | patient >                                                                                                    |                                                                                  |
| Statut : Assuré(e)<br>N°Sécu. : 2670569264093                                          | Régime Général<br>Caisse Primaire de l'AIN - Centre 1131                                                           |                                                                                  |
|                                                                                        | RENOUVELLEMENT DE LA DEMANDE                                                                                       | D'ACCORD PRÉALABLE OAM                                                           |
| () Avant toute demande de rend<br>de 2 à 3 ans selon l'appareil)                       | ouvellement d'OAM, merci de vérifier la date de dernièr                                                            | re attribution ainsi que les conditions de renouvellement dans la LPP (délai     |
|                                                                                        |                                                                                                    | 🕧 Tout renseigne                                                                 |
| DAP N° : as-r-99111530<br>N° DAP instauratio                                           | 04-01-011-1131-1713860602<br>on : as-i-991115304-01-011-1131-1713860565                                            | EN COURS DE CRÉATION                                                             |
| Indiquez l'indice d'AH/Heure sou                                                       | is traitement :                                                                                                    | Joindre le compte rendu ou la lettre de synthèse de l'examen<br>réalisé :        |
| Amélioration de la symptomatol<br>d'au moins 50 % de l'IAH initial :                   | ogie et diminution 🔵 Oui 🔵 Non                                                                                     | Cliquez sur ce bouton pour joindre le document.                                  |
| Le patient et le ou les titulais<br>prise en charge.<br>J'accepte les conditions de tr | res de l'autorité parentale le cas échéant, accepte qui<br>ransmission et j'ai pris connaissance des textes applic | e je transmette ses données à l'Assurance Maladie dans le cadre de sa<br>cables. |
| ABANDONNER                                                                             |                                                                                                    | VALIDER                                                                          |

A noter que lors d'un renouvellement d'une DAP OAM, il est obligatoire de joindre le compte rendu ou la lettre de synthèse de l'examen réalisé.

Une fois le formulaire rempli et validé, le téléservice rend un avis immédiat. Le médecin pourra alors générer une prescription à remettre à son patient (les modalités de rédaction et de signature de la prescription sont identiques à celles de la DAP d'instauration).

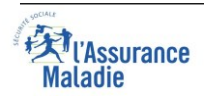